## How to review your self bill

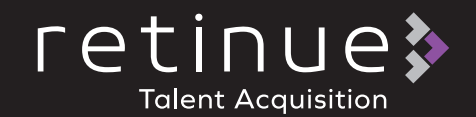

- When your weekly self bill has been generated your Agency Finance user will receive a notification
- 2. To review the self bill select the 'Self bills' tab on the tool bar

| Home | Candidates + | Jobs | Placements + | Timesheets ( | Self bills Reports | Issues | <b>.</b> |  |
|------|--------------|------|--------------|--------------|--------------------|--------|----------|--|
|------|--------------|------|--------------|--------------|--------------------|--------|----------|--|

- 3. Each self bill is allocated a unique number
- 4. You can review the number of items included in the self bill along with the sub total, VAT and total amount in this grid view

| Reference # | Date       | Cient                                          | Items | (Sub<br>Total | VAT     | (total Comments |
|-------------|------------|------------------------------------------------|-------|---------------|---------|-----------------|
| 1006        | 01/06/2019 | Community Resourcing Ltd T/A Retinue Solutions | 1     | £555.75       | £111.15 | 1666.9          |
| 1005        | 62/02/2079 | Community Resourcing Ltd T/A Relinue Solutions | 7     | 6591.92       | 6118.38 | 6710.3          |
| 1004        | 12/01/2017 | Community Resourcing Ltd T/A Retinue Solutions | 3     | 62656.1       | 6531.22 | 63187.32        |
| 1003        | 03/11/2016 | Community Resourcing Ltd T/A Retinue Solutions | 4     | £1946.13      | 6389.23 | 62335.36        |

- 5. Click on the selected self bill number to review the full details of the self bill
- 6. In this view you will be able to review each approved timesheet that has been included and a full breakdown of the value of each timesheet
- 7. You can download this view in two formats by selecting 'Download as PDF' and by selecting 'Export by Timesheet'

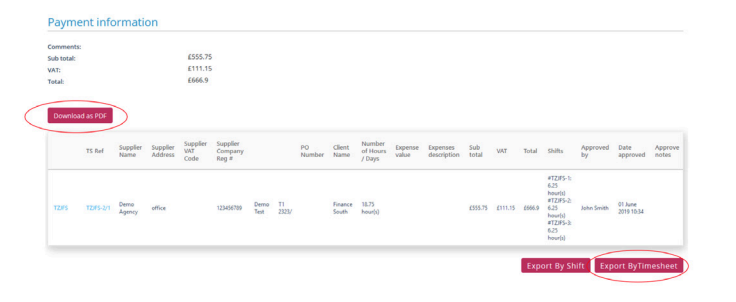

8. Once the self bill has been paid by Retinue the self bill will move into the 'Payment Received' which is viewable by selecting the invoices tab on the left of the page

|        | INVOICES         | ⇒ X |
|--------|------------------|-----|
| NVOIC  | Accounts Payable |     |
| S      | Unpaid           | 0   |
| 0      | Payment received | 4   |
| SEARCH |                  |     |
|        |                  |     |
|        |                  |     |
|        |                  |     |